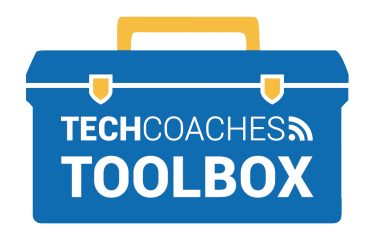

## CÓMO INSTALAR ZOOM EN UN DISPOSITIVO MÓVIL

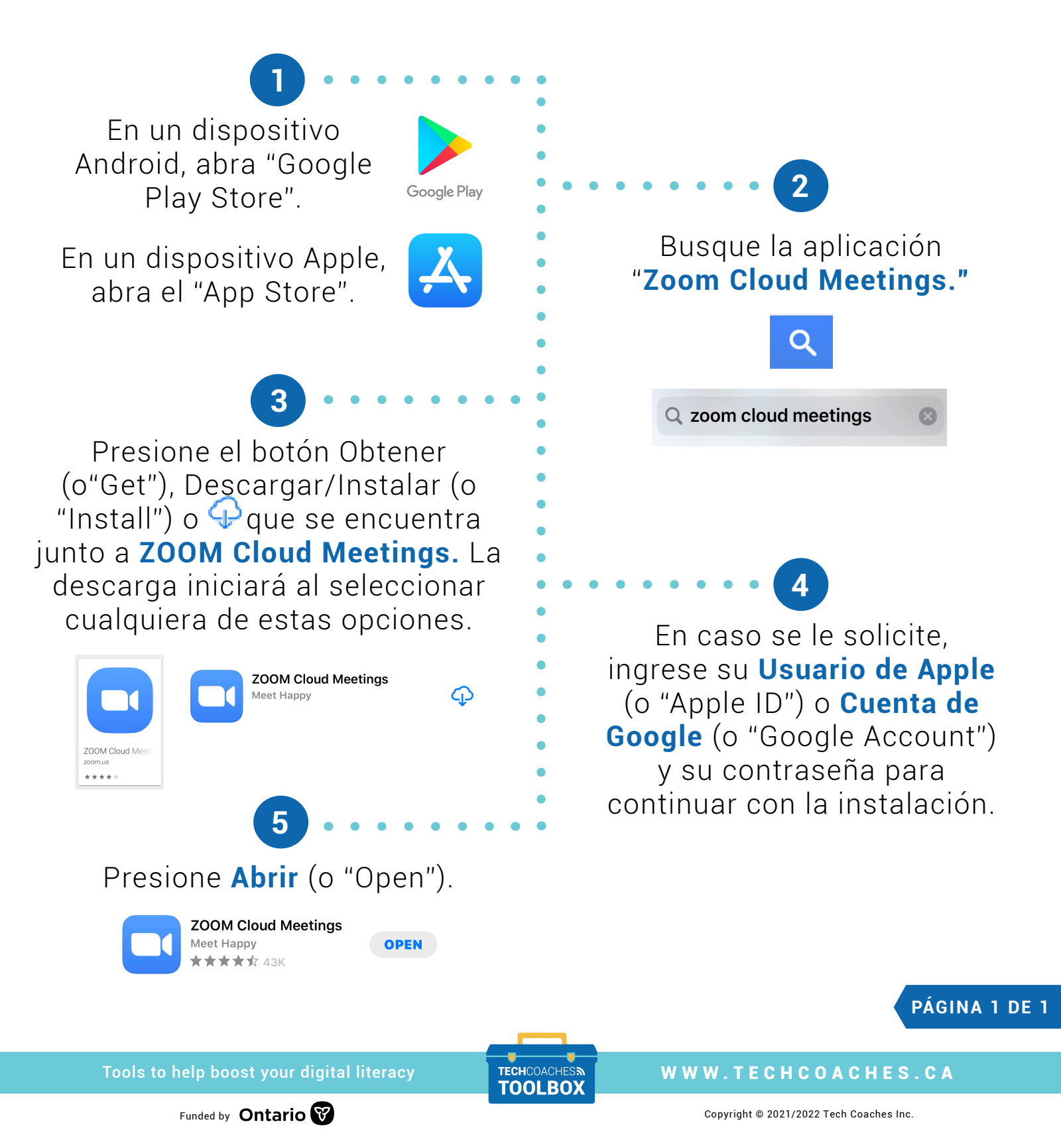